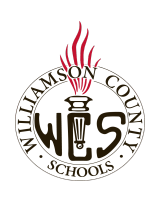

## Skyward Family Access How to Access WCS Student Username and Password

This username and password will be used to login to the WCS Classlink Dashboard

To navigate, use the outline in the top, left side of the screen.

## Login to Parent/Guardian Skyward Account

| Go to https://skyward.wcs.edu                                                                                                    | Username and Password will be provided by your school.                                                  |
|----------------------------------------------------------------------------------------------------|----------------------------------------------------------------------------------------------------|
| If you do not know your student<br>username and password:<br><b>Click "Forgot your</b><br><b>Login/Password</b> and use the<br>email address you supplied to<br>the school to retrieve your<br>username and password | SKYWARD <sup>®</sup><br>Williamson County Schools<br>Williamson County Schools - Live Data              |
|                                                                                                    | Password:<br>Forgot your Login/Password?<br>Password reset link is for Guardians only<br>05.20.06.00.03 |
| Where to locate student                                                                                                    | username and password when logged into website                                                          |

| Left Navigation select: | Home                                                             |
|-------------------------|------------------------------------------------------------------|
|                         | Online                                                           |
|                         | 2020-2021<br>Registration<br>Update for<br>Returning<br>Students |
|                         | Online Forms                                                     |
|                         | Calendar                                                         |
|                         | Gradebook                                                        |
|                         | Attendance                                                       |
|                         | Student Info                                                     |
|                         | Busing                                                           |
|                         | Schedule                                                         |
|                         | Test Scores                                                      |
|                         | Conferences                                                      |
|                         | Academic<br>History                                              |
|                         | Report Cards<br>and Transcripts                                  |
|                         | Login History                                                    |
|                         |                                                                  |

| Next to "School:" is your<br>student's full email address<br>Next to "Home:" is your student's<br>username and password for<br>their chromebook and WCS<br>Classlink Dashboard | <ul> <li>Family Access</li> <li>All Students          <ul> <li>Click to toggle to other students in your family</li> </ul> </li> <li>Student Information         <ul> <li>School: `]@myplace.wcs.edu</li> <li>Home: username:`] password::</li> <li>Call: (615) [] )</li> <li>View ; Family</li> </ul> </li> </ul> |
|----------------------------------------------------------------------------------------------------|----------------------------------------------------------------------------------------------------|
| Accessing Your Student U                                                                                                    | sername and Password from the Skyward Mobile App                                                                                                    |
| S K Y W A R D°                                                                                                    | Login to the Skyward Mobile App using the same parent/guardian username and password that you use for the WCS Skyward website                                                                                                    |
| Click the "hamburger" button in the                                                                                                    | 9:58 7                                                                                                    |
| top right corner                                                                                                    | Skyward 🕢 🚍                                                                                                    |
|                                                                                                    | Class Grades                                                                                                    |
|                                                                                                    |                                                                                                    |
|                                                                                                    | Woodland Middle                                                                                                    |
|                                                                                                    | Current Grades                                                                                                    |
|                                                                                                    | Class                                                                                                    |
|                                                                                                    | There are no classes with current grades to display                                                                                                    |
|                                                                                                    | Message Center                                                                                                    |
|                                                                                                    |                                                                                                    |
|                                                                                                    | Unread (7) Inbox Flagged                                                                                                    |
|                                                                                                    | Notifications                                                                                                    |
|                                                                                                    | Nothing new right now.                                                                                                    |
|                                                                                                    |                                                                                                    |
|                                                                                                    |                                                                                                    |
|                                                                                                    |                                                                                                    |
|                                                                                                    |                                                                                                    |

| Select: Student Information                                                                                           | 9:58 1 all 중 ■                                                                                                    |
|----------------------------------------------------------------------------------------------------|----------------------------------------------------------------------------------------------------|
| Note: You can also click on the<br>student name to toggle between<br>students                                         | Image: state of the state of the |
| Next to "School:" is your student's full email address                                                                | 9:58 ᠠ<br>▲ Search Student Information                                                                                                    |
| Next to "Home:" is your student's<br>username and password for their<br>chromebook and WCS Classlink<br>Dashboard     | Q     Image: Contact s       Student     Family       Emergency Contacts                                                                                                    |
| Note: If for any reason your<br>student's username and<br>password changes, this will be<br>updated the following day | School : ''''''''''''''''''''''''''''''''''                                                                                                    |
|                                                                                                    |                                                                                                    |